# Reception Digitale: come far conoscere il tuo Stay Site ai clienti.

Consigli e Best Practice per facilitarne l'utilizzo ai tuoi ospiti

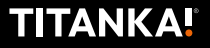

# Introduzione.

Lo Stay Site è uno strumento di grande supporto a tutto il team della tua struttura!

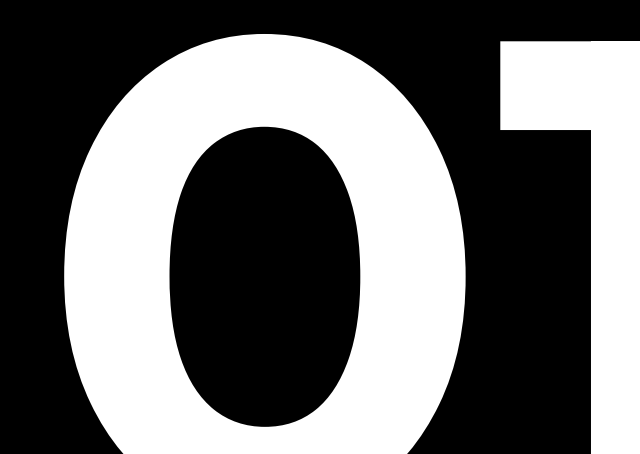

# È una vera e propria Reception Digitale: presentala ai tuoi ospiti con questo nome.

Perché è utile che i clienti la utilizzino il più possibile?

- Per snellire le procedure burocratiche in struttura
- Per evitare perdite di tempo e lunghe code all'accoglienza
- Per far conoscere tutti i servizi, soprattutto quelli in upselling, in maniera facile e intuitiva.

I tuoi ospiti trovano la **Reception Digitale sempre accessibile sullo smartphone**, quindi renderla raggiungibile è fondamentale!

Come farla conoscere? Te lo spieghiamo in questo manuale.

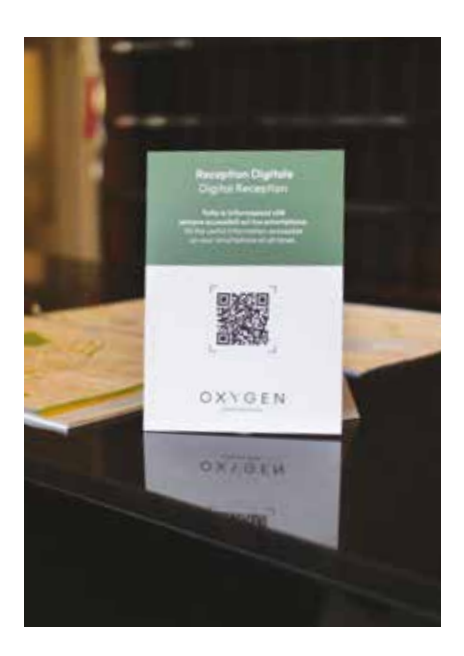

Ti proponiamo una serie di consigli su come meglio posizionare il QR Code in punti strategici e molto visibili all'interno della tua struttura, che sia un Hotel o un Camping Village, più alcune best practice per rendere ancora più facile l'uso della Reception Digitale. Il modo più semplice per far accedere i tuoi clienti alla Reception Digitale.

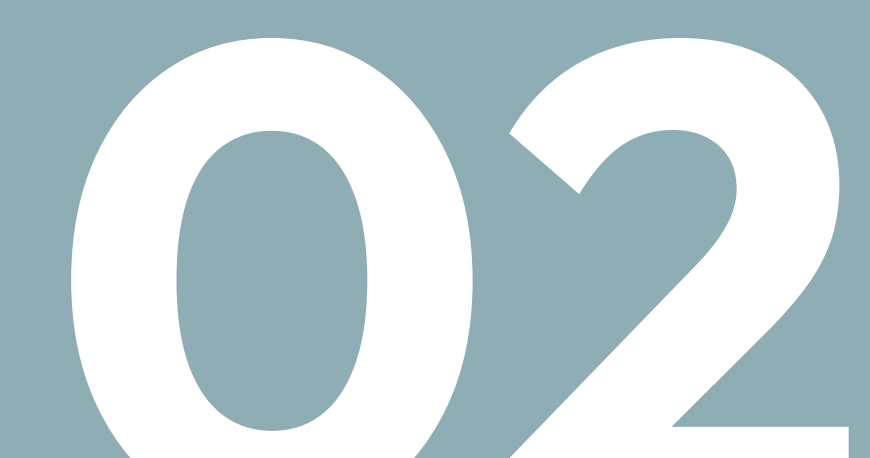

La maniera più semplice e immediata per dare ai tuoi ospiti l'accesso alla Reception Digitale è creare un **QR Code** che possano **inquadrare con la fotocamera** del loro smartphone, così da **accedervi in un istante**.

Insieme a questo manuale, hai già ricevuto un supporto da appoggiare sul tuo desk all'accoglienza.

Se vuoi **generare il QR Code per altri supporti,** per stamparlo o per far atterrare i clienti su specifiche sottopagine della Reception Digitale, puoi farlo direttamente **dal tuo Back Office TITANKA!** 

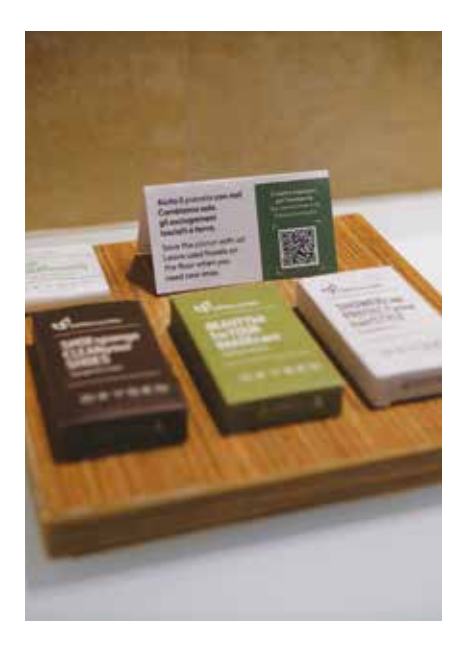

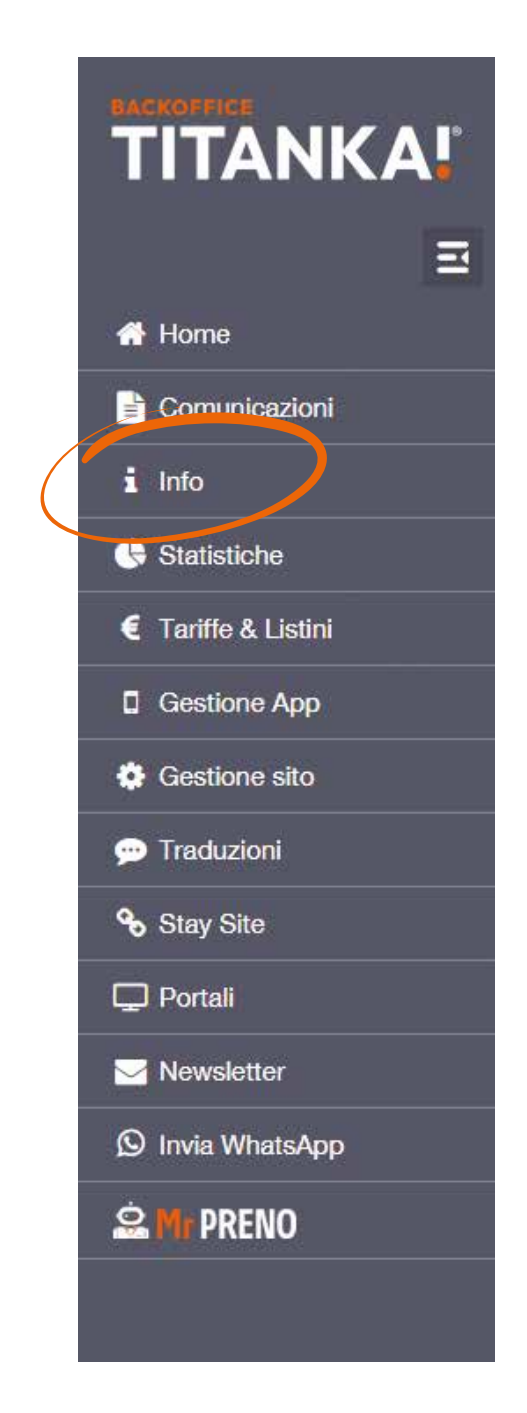

Ecco la procedura per **creare il QR Code:** 

- Accedi al Back Office TITANKA!
- Dal menù seleziona "Info"
- Dal sottomenù scegli "**QR Code Generator**"

| Info                             |
|----------------------------------|
| Gestione utenti                  |
| I miei dati                      |
| GDPR                             |
| Servizi offerti                  |
| Configurazione posta elettronica |
| C Accedi alla WebMail            |
| Richieste e suggerimenti         |
| Utility                          |
| Abbrevia Url                     |
| QR Code Generator                |
| Credito servizi a consumo        |

- Si apre una finestra, qui inserisci l'URL completo della Reception Digitale o di una sua sottopagina. Per esempio, se vuoi fare atterrare l'ospite direttamente sulla pagina con le informazioni del Ristorante puoi creare il QR Code di quella specifica pagina.
- Decidi la dimensione in pixel
  (in automatico impostata a 200 px)

- Lascia la casella "Aggiungi UTM" vuota, a meno che serva aggiungerlo per un tracciamento.
- Clicca sul tasto "Genera"

Nella stessa finestra verrà generato un QR Code, con il riepilogo dell'URL a cui porta.

Sono presenti due bottoni per il download del QR Code in due formati: PNG o SVG

Seleziona quello preferito e salvalo nella cartella locale desiderata.

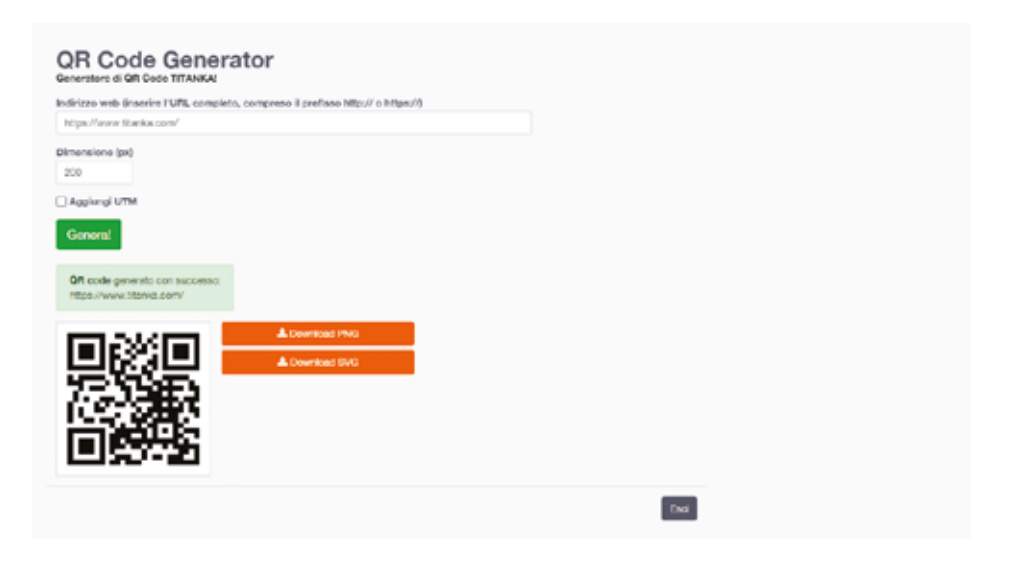

### Hai bisogno di aiuto? Contatta l'Assistenza.

0549/905302 int.1 - assistenzaweb@titanka.com

# J Jodd empi $\mathbf{0}$ Ù

Rendi semplice e immediato accedere alla Reception Digitale in ogni ambiente della tua struttura.

Il vantaggio è che è sempre accessibile, quindi puoi ricordare ai tuoi clienti di consultarla non solo all'accoglienza ma in tantissimi ambienti e momenti diversi.

# Qui di seguito puoi vedere **diversi esempi utili**, che tu abbia un Hotel o un Camping Village, **con testi, dimensioni e supporti** consigliati.

Porta questi esempi al tuo grafico e/o tipografo di fiducia. **Ricorda di cambiare colore** di sfondo e logo con quelli della tua struttura e di **generare il QR Code** della tua Reception Digitale.

# **Reception Digitale** Digital Reception

Tutte le informazioni utili sempre accessibili sul tuo smartphone. All the useful information accessible on your smartphone at all times.

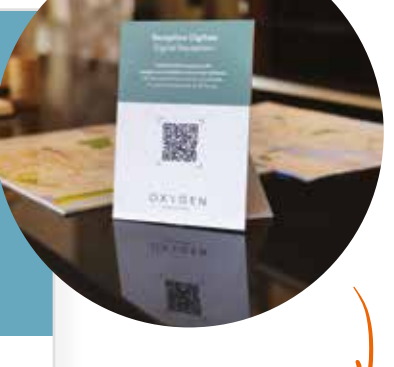

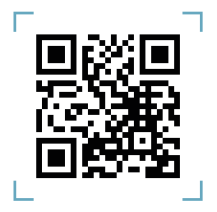

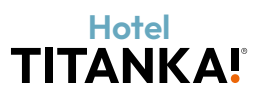

**TOTEM DA** SCRIVANIA Da appoggiare

sul bancone della reception.

*Dimensioni supporto:* A5

*Carta/materiale consigliato:* Forex da 3 mm

# **PORTA TESSERA** per chiavi elettroniche

Crea un cartoncino con aletta per inserire la carta magnetica che apre la stanza.

Dimensioni supporto: 7,5x11 cm chiuso

Carta/materiale consigliato: Patinata opaca 300g

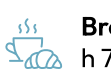

**Breakfast** <sup>555</sup> Breakius. h 7.30/10.00

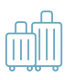

**Check Out** 10.00

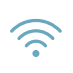

TitankaWifi titanka2024

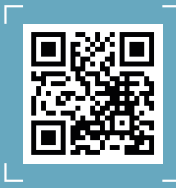

Reception Digitale Digital Reception

Ordina qualcasa dal servizio in camera! Order something from the room service!

Report & report only for any first Department

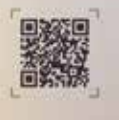

OXYGEN

Ordina qualcosa dal servizio in camera! Order something from the room service!

**Scopri il menù sulla Reception Digitale** Learn about the menu on the Digital Reception

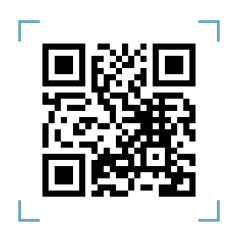

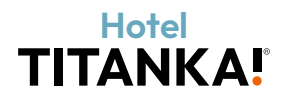

**CAMERA** Sul comodino del letto, sulla scrivania o sul frigobar.

*Dimensioni supporto:* A5

*Carta/materiale consigliato:* Forex da 3 mm

# **NELL'ARMADIO**

Attaccato a una delle grucce dell'appendiabiti.

*Dimensioni supporto:* 8x16 cm Fronte/retro

*Carta/materiale consigliato:* Patinata opaca 350g

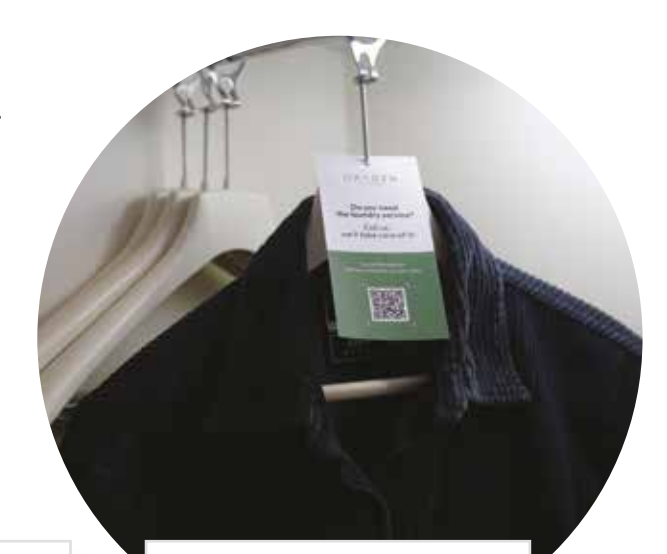

# Hotel TITANKA!

# Vorresti il servizio lavanderia?

Chiamaci, ce ne occupiamo noi!

Reception Digitale: tutte le info utili sul tuo soggiorno.

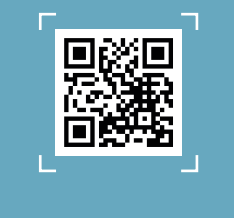

# Hotel TITANKA!

Do you need the laundry service?

Call us, we'll take care of it!

Digital Reception: all the useful info on your stay.

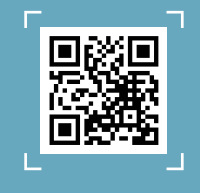

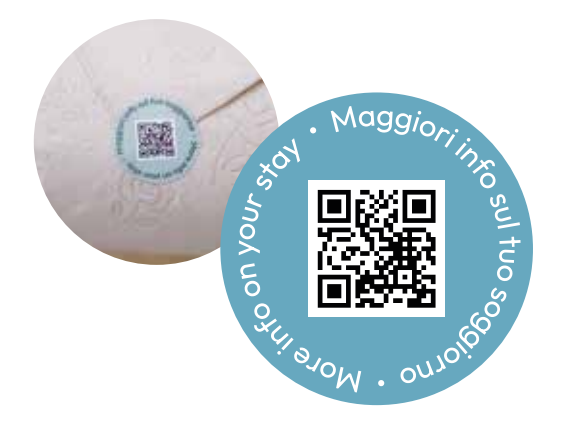

# BAGNO

Come bollino sulla carta igienica

*Dimensioni supporto:* 3x3 cm

*Carta/materiale consigliato:* Adesivo

Come targhetta per il corretto utilizzo della biancheria.

*Dimensioni supporto:* 9x5 cm

> Aiuta il pianeta con noi! Cambiamo solo gli asciugamani lasciati a terra.

> Save the planet with us! Leave used towels on the floor when you need new ones.

Il nostro impegno per l'ambiente Our commitment to the environment

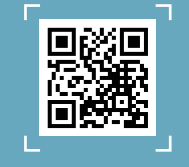

*Carta/materiale consigliato:* Patinata opaca 300g

# **CAMPI SPORTIVI**

All'ingresso dei campi, sulle fermate delle navette per la spiaggia o vicino a zone all'aperto comuni come parchi giochi per bambini, ingressi piscine e chioschi in spiaggia. *Dimensioni supporto:* A5

*Carta/materiale consigliato:* Forex da 3 mm

# Vuoi iscriverti a un torneo o a un corso?

Puoi farlo al nostro ufficio animazione. Scopri dove si trova sulla nostra mappa e tutti gli sport da provare sulla Reception Digitale

# Want to sign up for a tournament or class?

You can do so at our entertainment office. Find out where it is on our map and all the sports you can try on the Digital Reception

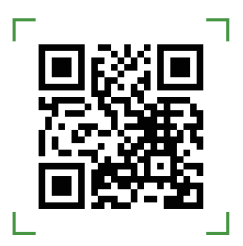

# Camping Village

# Servizi Bike

Tutte le informazioni per i cicloturisti sulla nostra Reception Digitale

# **Bike Services**

All the information for cycling tourists on our Digital Reception

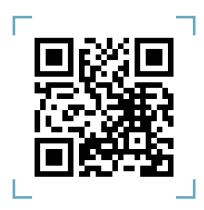

Hotel TITANKA!

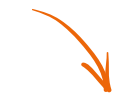

# SPAZI DEDICATI ALLO SPORT

OXIDEN

Corner dedicati agli sport come il ciclismo, il golf o altri.

*Dimensioni supporto:* A5

*Carta/materiale consigliato:* Forex da 3 mm

# ACCOGLIENZA PET FRIENDLY

Si può applicare a un kit di benvenuto con ciotola, cuccia, crocchette e altri accessori.

*Dimensioni supporto:* 9x5 cm

*Carta/materiale consigliato:* Patinata opaca 300g

> **Qua la zampa! Il tuo pet è il benvenuto.** Paws up! Your pet is welcome.

Scopri tutti i servizi sulla Reception Digitale Learn about all the services on Digital Reception

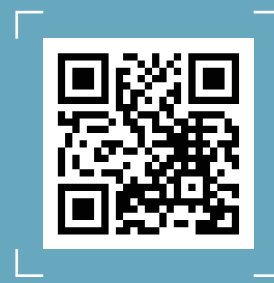

# SUPERMERCATO

Da appendere in veranda, sul supporto barbecue di una singola mobile home o nell'area barbecue di un gruppetto di mobile home.

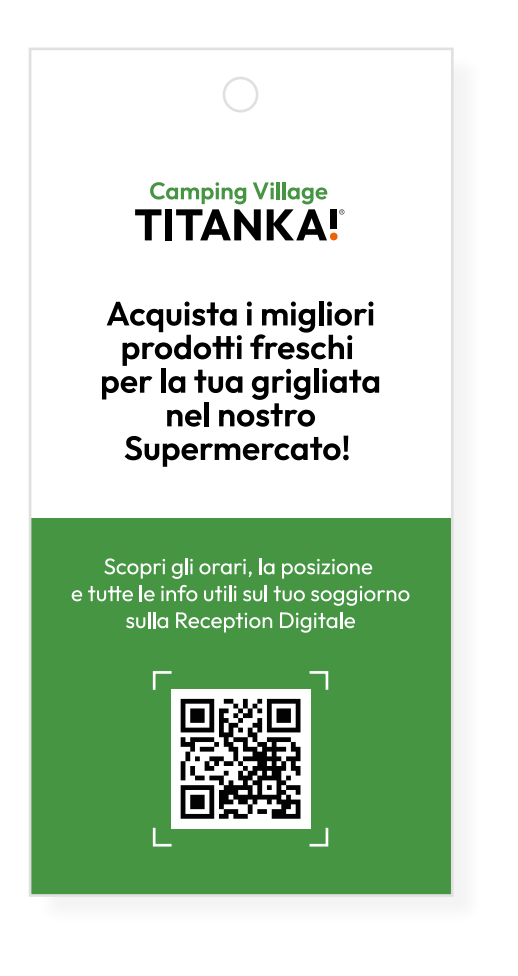

*Dimensioni supporto:* 8x16 cm Fronte/retro

*Carta/materiale consigliato:* Patinata opaca 350g

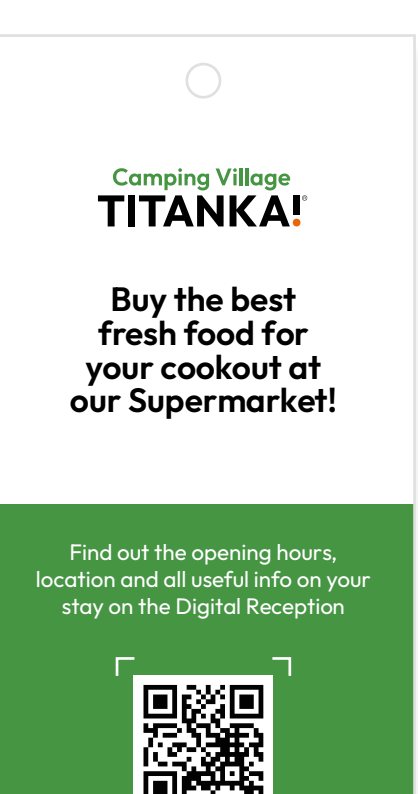

# SOTTOBICCHIERE

Da utilizzare sotto i bicchieri di vetro come appoggio e antigoccia.

*Dimensioni supporto:* diametro 9,5 cm

*Carta/materiale consigliato:* 580 g cartone di pasta legno

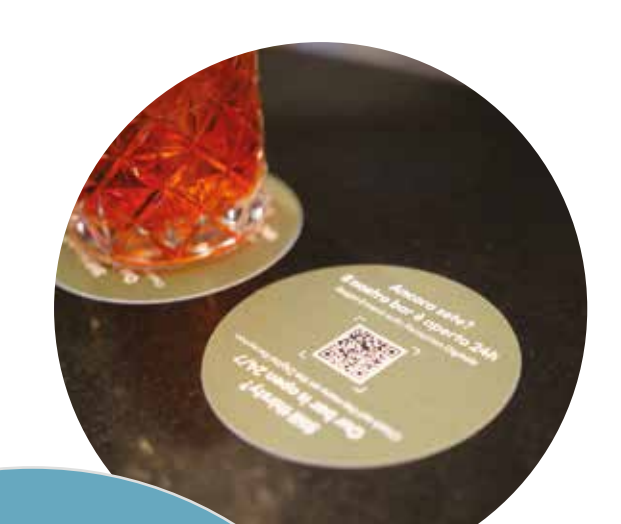

# Still thirsty? Our bar is open 24/7

Check out the menu on the Digital Reception

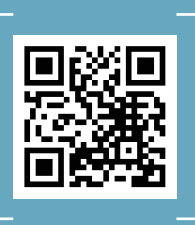

Scopri il menù sulla Reception Digitale

ll nostro bar è aperto 24h

# Ancora sete?

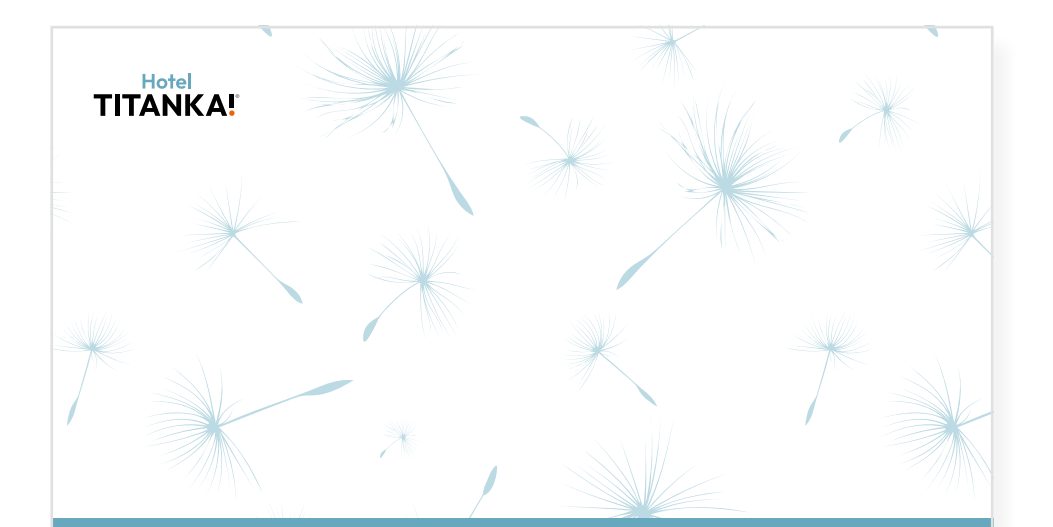

Organizza la tua giornata mentre bevi un buon caffè! Plan your day while drinking a nice cup of coffee! Scopri attività ed escursioni sulla Reception Digitale Check out activities and excursions on the Digital Reception

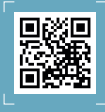

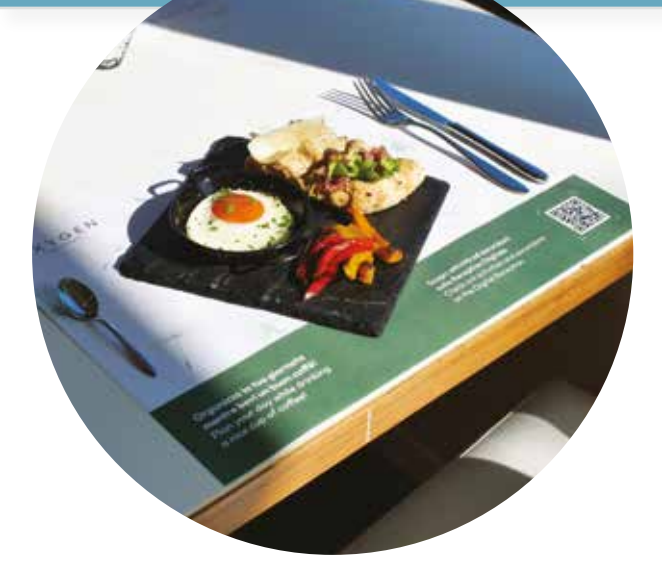

**TOVAGLIETTA** Per la colazione, su

ogni tavolo e per ogni ospite.

*Dimensioni supporto:* A3

*Carta/materiale consigliato:* Carta naturale per uso alimentare

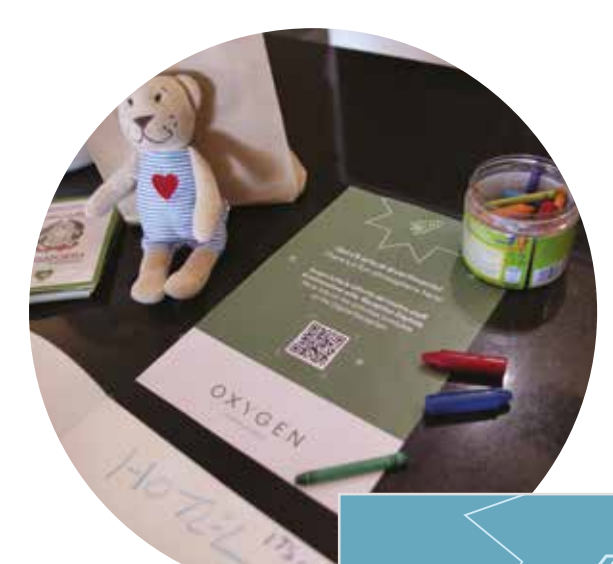

# ANIMAZIONE

Da posizionare sulla porta della sala miniclub, sulla bacheca dell'ufficio animazione o su cavalletti.

*Dimensioni supporto:* A4

*Carta/materiale consigliato:* Patinata opaca 150g **Qui c'è aria di divertimento!** There's a fun atmosphere here!

Scopri tutte le attività del nostro staff di animazione sulla Reception Digitale More info on the activities available on the Digital Reception

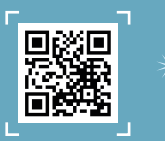

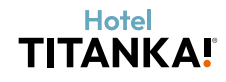

# **Una buona bottiglia di vino?** A nice bottle of wine?

Trovi la carta dei vini sulla Reception Digitale Find the wine list on the Digital Reception

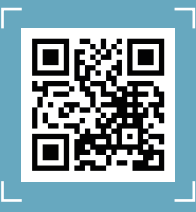

**BOTTIGLIA** Da appendere al collo delle bottiglie, sui tavoli.

*Dimensioni supporto:* 6,5x14 cm

*Carta/materiale consigliato:* Patinata opaca 300g

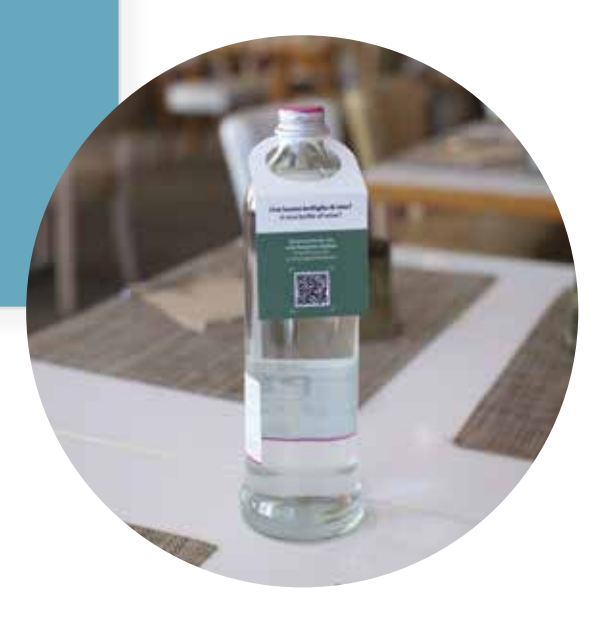

# RACCOLTA DIFFERENZIATA

Vicino ai punti di raccolta dei rifiuti in campeggio, bidoni generici o vicino ai cestini nella mobile home. *Dimensioni supporto:* 12x6 cm

*Carta/materiale consigliato:* Adesivo

# Non sai dove buttare le lattine o altri rifiuti?

Not sure where to dispose of cans or other waste? Scopri come fare la raccolta differenziata sulla nostra Reception Digitale Find out how to separate waste on our Digital Reception

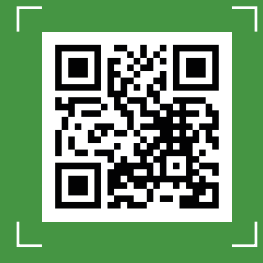

# SALA COMUNE

Da posizionare sui tavolini da caffè vicino ai divanetti, su una bacheca informativa o in altri luoghi di aggregazione. Scopri tutte le info utili sul tuo soggiorno!

More info on your stay here! Reception Digitale: sempre disponibile Digital Reception: always available

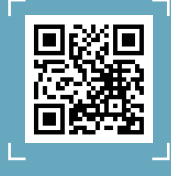

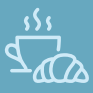

# Cerchi gli orari della colazione? Sono dalle 7.30 alle 10.00

Accedi alla Reception Digitale per tutte le info utili sul tuo soggiorno.

# What time do we serve breakfast? Breakfast is served from 7.30 am to 10.00 am

Access the Digital Reception for more info on your stay.

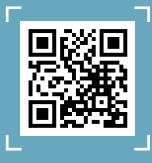

# ASCENSORE

Un poster da appendere dentro la cabina.

*Dimensioni supporto:* A4

*Carta/materiale consigliato:* Patinata opaca 150g

# Hotel TITANKA!

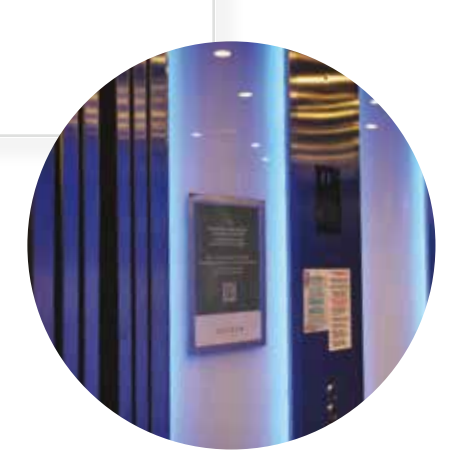

# Hotel Hotel TITANKA! TITANKA! Order your drink by the pool: Ordina il tuo drink a bordo piscina: è disponibile bar service il servizio bar. is available. Leggi il menù Read the menu

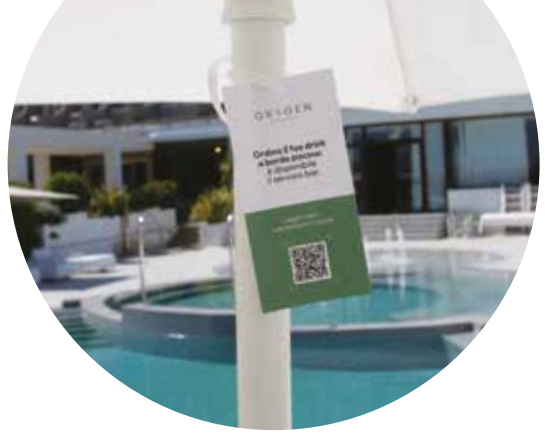

# **IN PISCINA**

Appeso agli ombrelloni della zona solarium.

*Dimensioni supporto:* 8x16 cm Fronte/retro

*Carta/materiale consigliato:* Patinata opaca 350g

# IN SPA

All'accoglienza in spa e tra i vari ambienti, appesa ai muri o su tavolini nelle zone relax.

*Dimensioni supporto:* A5

*Carta/materiale consigliato:* Forex da 3 mm

# Aggiungi un trattamento o un massaggio!

Scopri i nostri servizi benessere e tutte le info utili sul tuo soggiorno. Reception Digitale: tutte le info utili sul tuo soggiorno.

# Add a treatment or massage!

Discover our wellness services and all the useful info on your stay. Digital Reception: all the useful info on your stay.

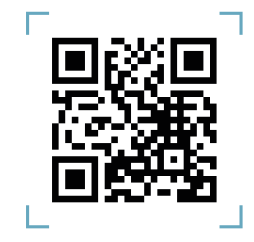

Hotel TITANKA!

# Tutti gli esempi forniti in questo capitolo sono solo illustrativi. Puoi personalizzarli con il tuo grafico di fiducia e farli stampare presso una tipografia che conosci.

Sfrutta le notifiche automatiche per proporre la Reception Digitale.

Utilizzando **Mr PRENO per i preventivi e le prenotazioni,** puoi comunicare tantissime informazioni ai tuoi ospiti.

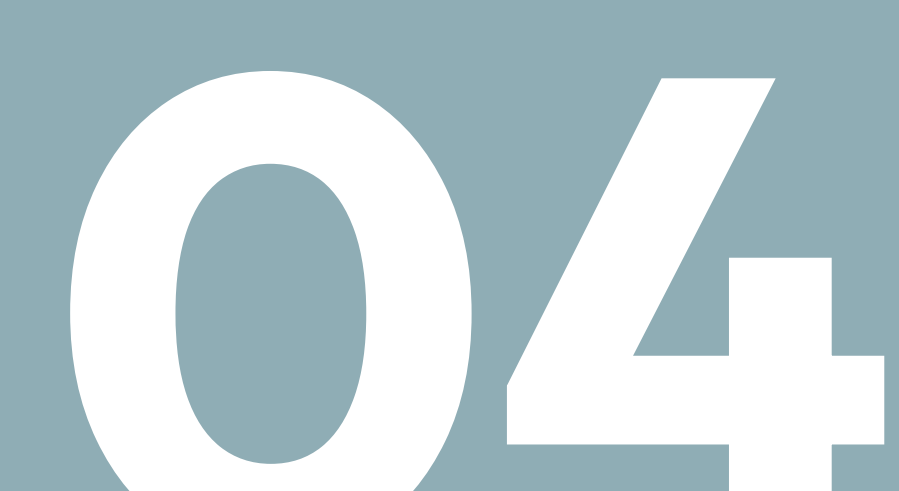

Una volta conclusa la trattativa e confermato il soggiorno, usa gli strumenti di Mr PRENO per **far conoscere e visualizzare la Reception Digitale.** 

# NOTIFICHE AUTOMATICHE

Le **notifiche automatiche** sono utili per **inviare a un ospite mail e/o messaggi** al verificarsi di determinate condizioni, come la scadenza di un preventivo o la conferma di prenotazione, senza che l'operatore debba fare ogni volta un'azione.

Queste notifiche possono essere **utilizzate** anche **per far conoscere all'ospite la Reception Digitale.** 

Abbiamo creato **alcuni esempi** da cui puoi prendere spunto: ti consigliamo di attivarne uno o più tra quelli che ti riportiamo qui di seguito.

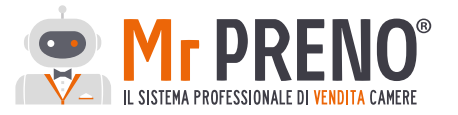

Tutti i testi sono personalizzabili a seconda delle esigenze della struttura. Rivolgiti all'assistenza di Mr PRENO per implementare le notifiche!

# 1. DOPO LA CONFERMA DI PRENOTAZIONE

Invio: 1 giorno dopo la conferma di prenotazione

**Tipo di notifica:** notifica via email + link al minisito con maggiori informazioni

### E-mail

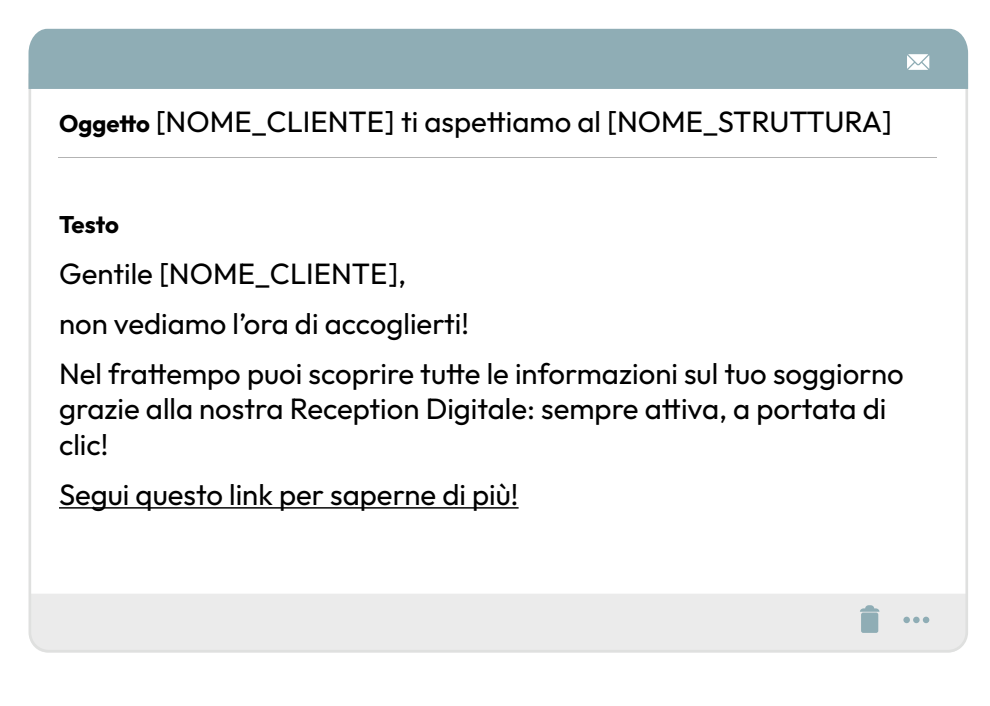

### Dettagli sul minisito

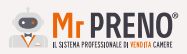

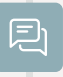

### Titolo

[NOME\_CLIENTE], il tuo soggiorno al [NOME\_STRUTTURA] si avvicina!

### Testo

Ciao [NOME\_CLIENTE],

ti aspettiamo il [DATA\_ARRIVO]!

Di seguito riepiloghiamo i dettagli del tuo soggiorno a [LOCALITA\_STRUTTURA]!

Nell'attesa puoi pianificare la tua vacanza consultando tutte le informazioni grazie alla nostra Reception Digitale a questo <u>link</u>.

Per qualsiasi dubbio o ulteriore informazione non esitare a contattarci al numero [TELEFONO\_STRUTTURA].

Lo Staff di [NOME\_STRUTTURA]

# 2. PRIMA DEL GIORNO DI ARRIVO

Invio: 1 giorno prima dell'arrivo

Tipo di notifica: notifica via email + link al minisito

## E-mail

Oggetto Manca poco alla tua vacanza!

## Testo

Ciao [NOME\_CLIENTE],

tutto pronto per la partenza?

Non vediamo l'ora di accoglierti a [LOCALITA\_STRUTTURA].

Se non lo hai ancora fatto, dai un'occhiata alla nostra Reception Digitale: trovi tutte le informazioni sui servizi del [NOME\_ STRUTTURA] sempre disponibili. <u>CLICCA QUI</u>  $\bowtie$ 

Invece se vuoi rileggere i dettagli della tua prenotazione usa il bottone qui sotto.

Vai ai dettagli della prenotazione

# 3. IL GIORNO DI ARRIVO

Invio: il giorno di arrivo

**Orario:** 18:00

Tipo di notifica: notifica via email + link al minisito

## E-mail

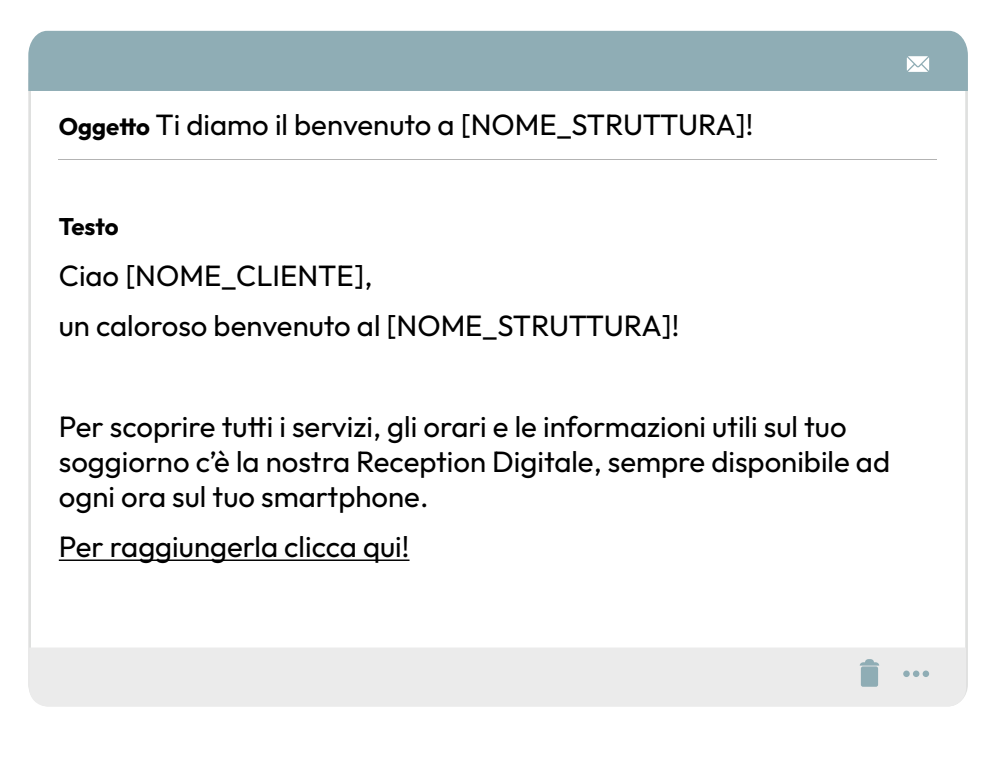

Hai bisogno di aiuto? Contatta il Team Assistenza Mr PRENO 0549/905302 int.3 - assistenza@mrpreno.net

# Risposte e microtesti per WhatsApp.

Come far conoscere la Reception Digitale in un tap. Gli ospiti utilizzano sempre di più la app di messaggistica istantanea **WhatsApp per comunicare con le strutture** per i propri soggiorni.

Se utilizzi Mr PRENO **ti consigliamo di implementare Mr MESSAGE,** così da poter scrivere ai tuoi ospiti direttamente all'interno della sezione dedicata, anziché utilizzare WhatsApp Web o un telefono aziendale. Inoltre, Mr MESSAGE associa ogni utenza telefonica all'anagrafica dell'ospite.

Siamo tutti abituati a leggere subito e sempre i messaggi arrivati su WhatsApp, quindi è uno strumento fondamentale per presentare anche la Reception Digitale.

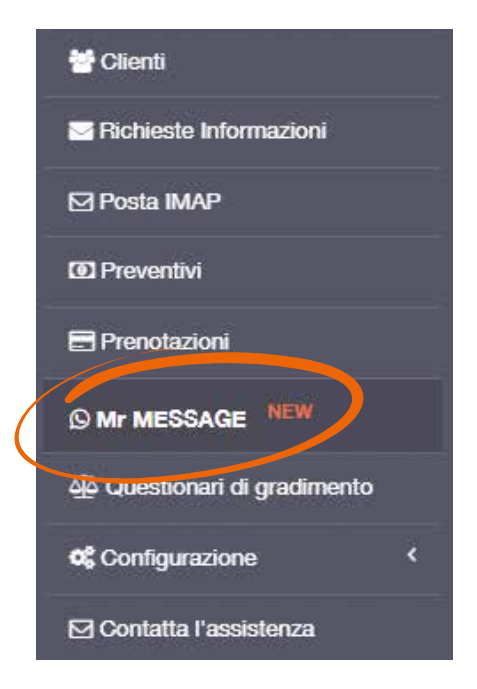

Ecco alcuni esempi di come inviare il link della Reception Digitale agli ospiti tramite i messaggi su questa app.

# Consigliamo sempre di dare un'informazione utile e poi di rimandare l'ospite alla Reception Digitale.

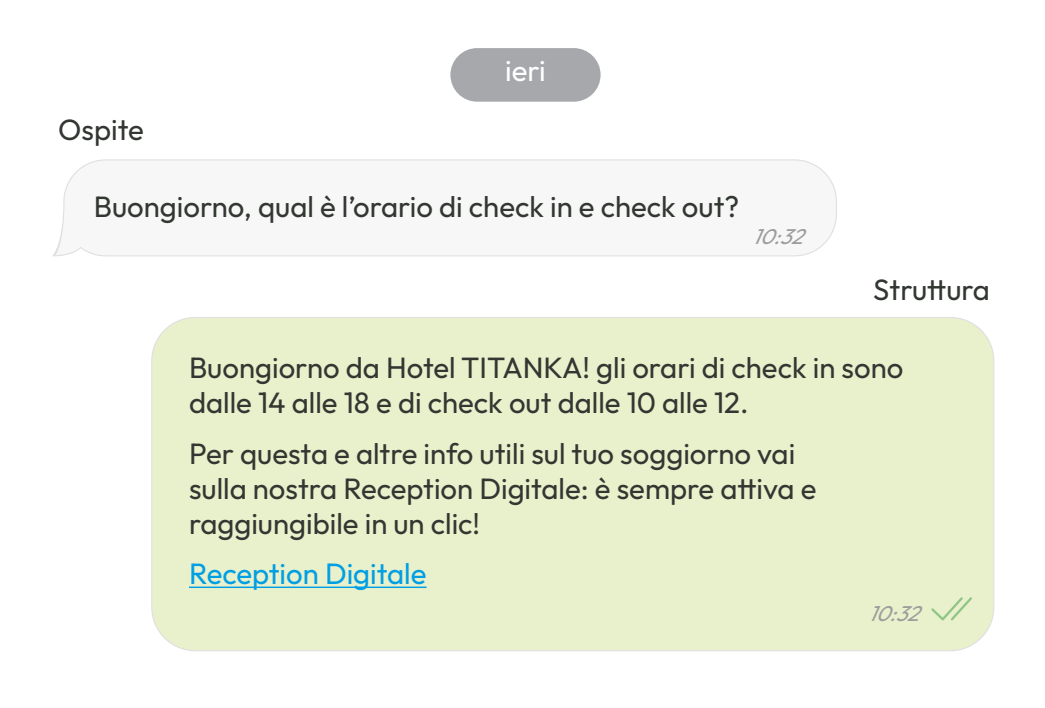

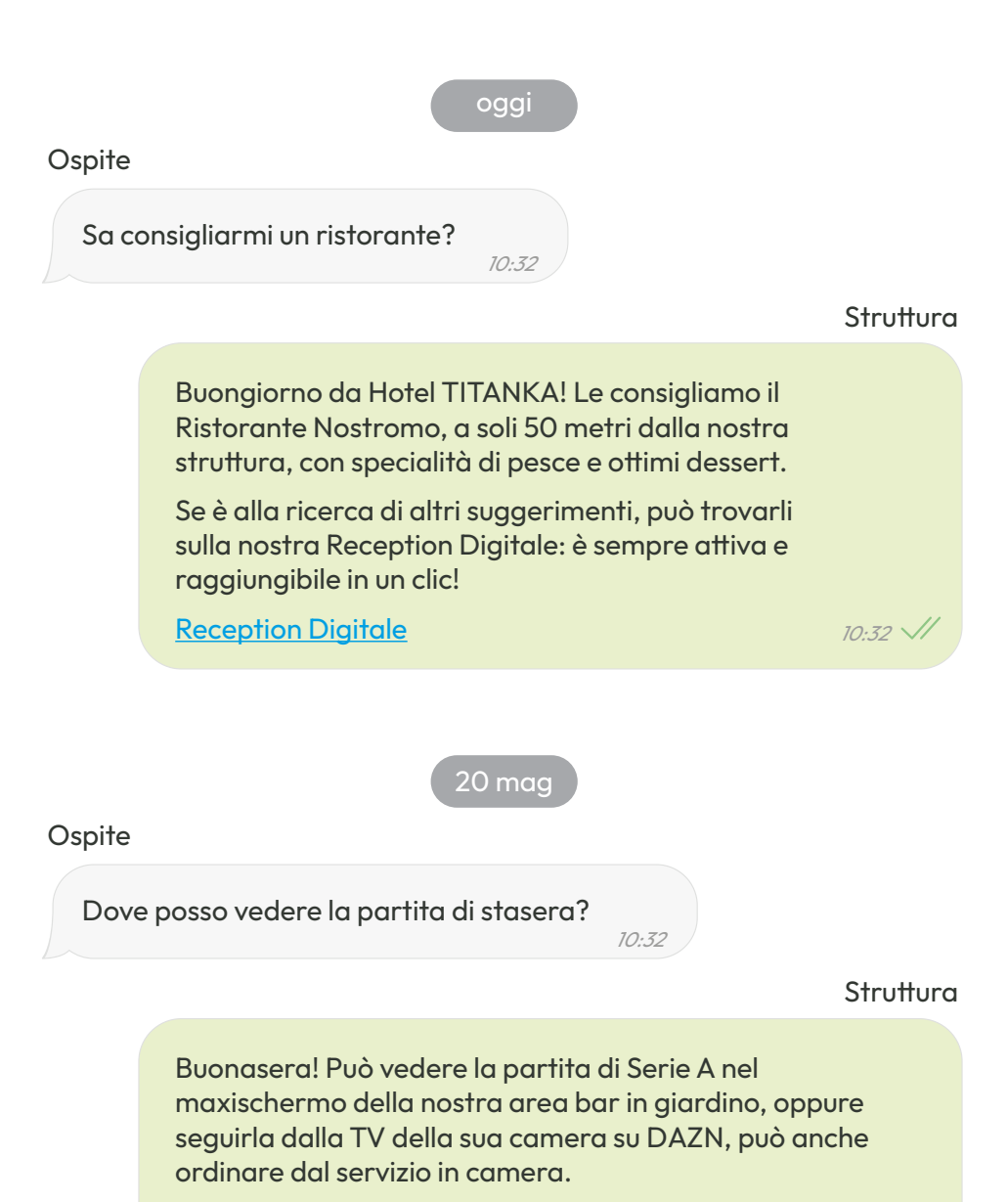

Per il menù del room service e altre informazioni utili può consultare la nostra Reception Digitale: sempre raggiungibile con un clic!

**Reception Digitale** 

10:32 🗸

Fai conoscere la Reception Digitale direttamente dal tuo Sito Web.

Prima della prenotazione, e spesso anche dopo, il tuo **sito web** è una **fonte di informazioni per i tuoi ospiti.** Qui possono scoprire quali sono i servizi che offri, le formule che proponi e quali sono le attrazioni più vicine.

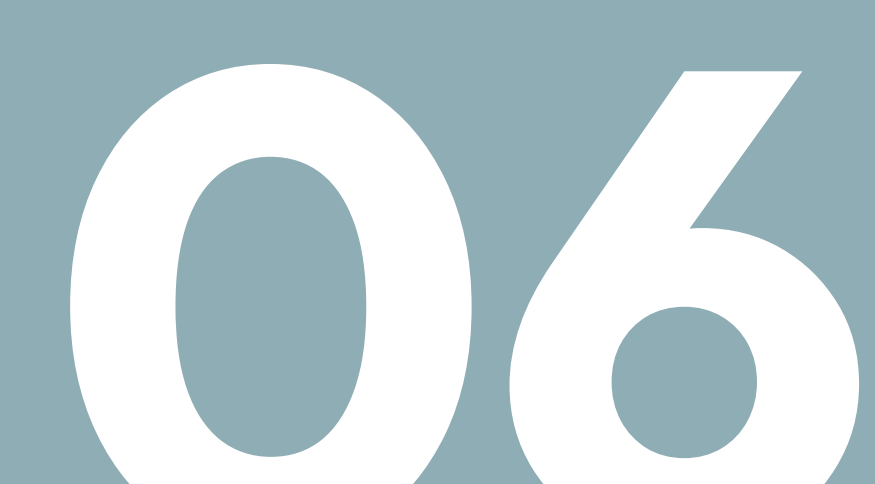

# La **Reception Digitale** è

complementare al sito, perché ne aumenta il livello di dettaglio soprattutto durante il soggiorno degli ospiti.

# È quindi utilissimo collegarla al sito web, ecco qualche esempio.

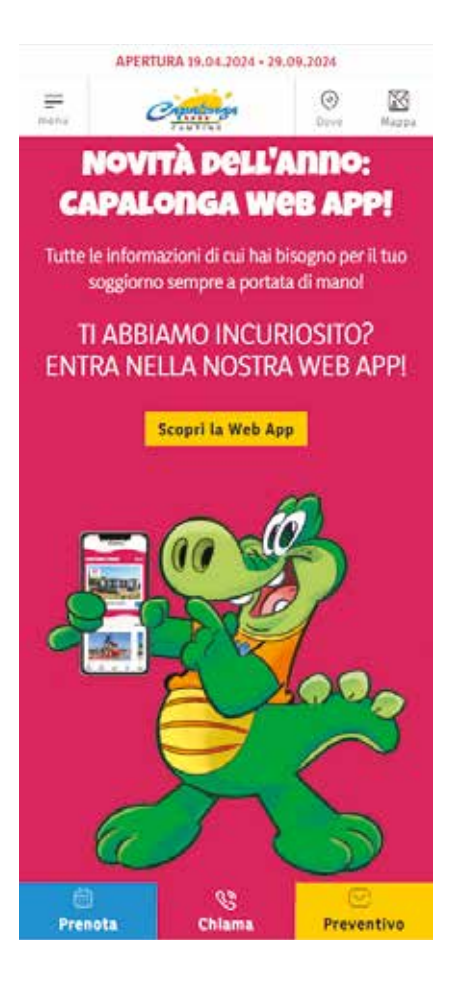

# **BANNER IN HOMEPAGE**

Dopo aver dettagliato i punti di forza, i servizi migliori e le formule che offre la struttura, dedica una sezione alla Reception Digitale.

# **PAGINA ANIMAZIONE**

Rimanda alla Reception Digitale la consultazione del programma settimanale.

Se hai una mascotte, considera di utilizzarla come "testimonial".

# NELLE PAGINE ALLOGGI/CAMERE

Per dare maggiori informazioni sull'uso degli elettrodomestici e degli accessori in camera o nelle mobile home, si può inserire un collegamento alla Reception Digitale.

# NELLE PAGINE DEDICATE AL TERRITORIO

Se hai collaborazioni con agenzie che si occupano di escursioni e visite guidate, collega qui la Reception Digitale per chi cerca attrazioni da scoprire.

# Come aggiornare i contenuti dello Stay Site

Per mantenere al meglio la sua efficacia come Reception Digitale, **lo Stay Site deve essere aggiornato.**  Che siano il programma settimanale dell'animazione o i servizi che sono stati modificati da una stagione alla successiva, devono essere corretti.

In questo modo gli ospiti possono **accedere alle giuste informazioni,** così come farebbero direttamente nella reception "fisica" della struttura.

Ecco la **procedura** per iniziare a modificare:

- Accedi al Back Office TITANKA!
- Dal menù seleziona
  "Stay Site"

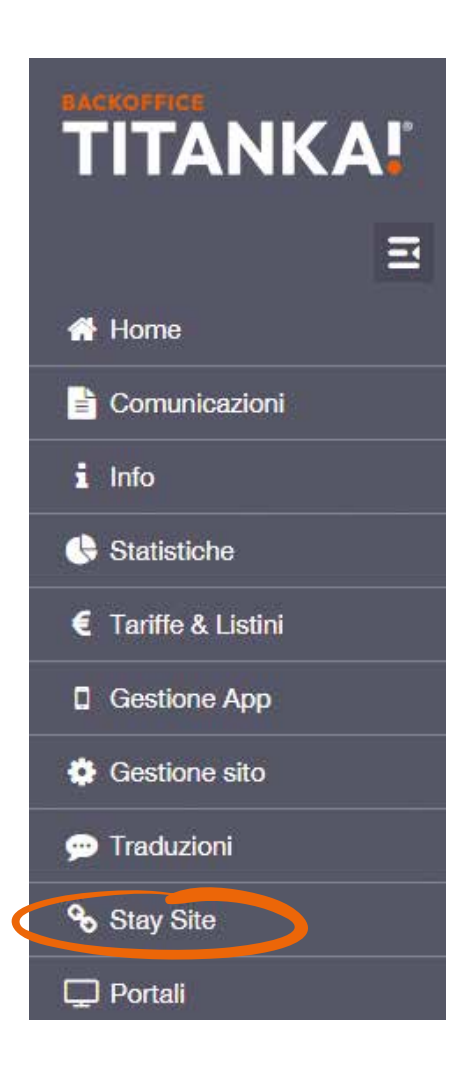

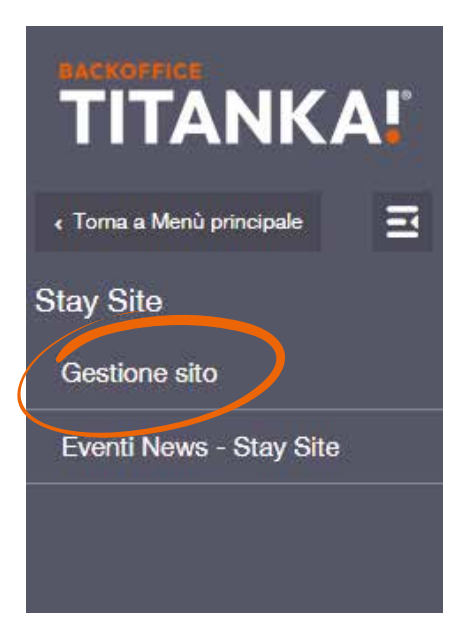

- Dal sottomenù scegli
  "Gestione Sito"
- All'interno della pagina, clicca sul tasto verde
   "Accedi per modificare"

Una volta cliccato, si entrerà nell'area CMS dello Stay Site, dove selezionando ogni elemento è possibile modificarne i testi

### **CMS** Gestione sito

O La sectione CMS di ropportunità di gestire in maniera semptificata i contenuti dei proprio sto.

uiaze au una modalità conscie, sarà possole amministrare e mosticare senza ample conoscenze tecniche tutte le darii dei sto come testi, immagini, grantica etc.

### Gestisci il tuo sito

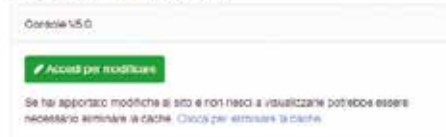

# Contattaci.

Per assistenza e supporto Back Office TITANKA!, gestione Sito Web e/o Stay Site Per assistenza e supporto Mr PRENO - Il Sistema Professionale di Vendita Camere

EMAIL assistenzaweb@titanka.com EMAIL assistenza@mrpreno.net

TELEFONO 0549/905302 int. 1 TELEFONO 0549/905302 int. 3

Ricorda che per la realizzazione dei supporti descritti nel capitolo 3, dovrai affidarti al tuo grafico e tipografo di fiducia.

TITANKA! non si occupa della personalizzazione grafica né della produzione di questi materiali.

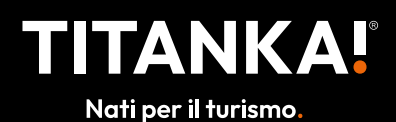

Strada Degli Angariari, 46 - 47891 Falciano (Repubblica di San Marino) T. 0549 905302 - E-mail: info@titanka.com www.titanka.com